# **Connecting to the Lynn Wireless SSID**

To connect to the SSID/Wi-Fi network that is called Lynn, the device that you are using needs to support the 802.1x protocol. If you have followed the steps below and are still having issues connecting to the Lynn SSID then you can look through our Troubleshooting Wi-Fi in the Navigation menu on the left of this page. Please click the appropriate link below to be directed to procedure for your type of device.

- Connecting Using Apple iOS Devices
- Connecting using Apple OSX devices
- Connecting using Microsoft Windows 7 PCs
- Connecting using Microsoft Windows Mobile devices
- Connecting using Droid devices

# Connecting Using Apple iOS Devices

- Go to Settings Wi-Fi
- From the Choose a Network section select Lynn.
- Enter your MyLynn Username in the Username field. (Do not include @email.lynn.edu or @lynn.edu in the username field)
- Enter your MyLynn Password in the Password field.
- Click the Join Button.
- Click the Accept button to install the GoDaddy Certificate.

### (Top of Page)

## Connecting using Apple OSX devices

- Click the Wi-Fi symbol on the toolbar at the top right of the screen. It looks like a radar icon.
- Select Lynn from the drop down list.
- Enter your MyLynn Username in the Username field.
- Enter your MyLynn Password in the Password field.
- Make sure the Remember this network option is selected.
- Click the Join button.
- \*\* Your mac will save your password so the next time you will be automatically reconnected.

### (Top of Page)

### Connecting using Microsoft Windows 7 PCs

- Click the Wi-Fi icon in the bottom right of the system tray on your screen.
- Select Lynn from the pop up list.
- Enter your MyLynn Username in the Username field.
- Enter your MyLynn Password in the Password field.
- Click OK.
- You will get a Windows Security Alert telling you that the GoDaddy cert is has not been trusted. At the security alert click Connect and this will add the GoDaddy cert to the trusted anchor.
- \*\* Your device will save your password so the next time you will be automatically reconnected.

### (Top of Page)

## Connecting using Microsoft Windows Mobile devices

- On Start, flick left to the App list and tap Settings and then Wi-Fi.
- Make sure Wi-Fi is set to On..
- Tap the Lynn Network .
- Enter your MyLynn Username in the Username field.
- Enter your MyLynn Password in the Password field.
- Tap Done.
- \*\* Your device will save your password so the next time you will be automatically reconnected.

## (Top of Page)

## Connecting using Droid devices

- Go to Settings -> Wireless & Network.
- Enable Wi-Fi then push Wi-Fi Settings.
- Tap to select the network Lynn and connect to network.
- For EAP Method select PEAP.
- for Phase 2 authentication select MSCHAP.
- For identity use your Mylynn Username.
- For wireless password user your MyLynn Password.
- Tap Connect.
- \*\* Your device will save your password so the next time you will be automatically reconnected.

#### (Top of Page)

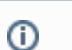

#### **Related articles**

- Connecting to the LynnGuest Wireless SSID
- How to: Enable Wi-Fi Calling
- Common Wifi Troubleshooting Steps
- Adding your Device to Lynn\_Open
- Connecting to the Lynn Wireless SSID